Il corso in Scienze socioantropologiche garantisce le lezioni da remoto (DAD) per tutti gli insegnamenti in comune fra la sede di Narni e la sede di Perugia. È possibile accedere alle lezioni in DAD dal proprio dispositivo tramite piattaforma "Microsoft Teams". Inoltre, gli insegnamenti comuni prevedono una parte di materiali didattici caricati dai docenti sulla piattaforma "Unistudium".

Ecco i passaggi per accedere alle lezioni:

- 1) Vai al sito web <a href="https://unistudium.unipg.it/">https://unistudium.unipg.it/</a>
- 2) Clicca sul terzo tasto rosso per accedere alla ricerca delle lezioni

| 🝈 UniStudium | × | +                                                                                                    |                                                 | ×.     | - 0                | × |
|--------------|---|----------------------------------------------------------------------------------------------------|-------------------------------------------------|--------|--------------------|---|
| 0 0 C        |   | 😤 unistudium.unipg.it                                                                                                    | ର 🗠   🤤 🦉                                       |        | a oven             |   |
|              |   | UNIVERSITÀ DEGLI STUDI DI PERUGIA                                                                                                    |                                                 |        |                    |   |
|              |   | UniStudium è la piattaforma ufficiale per l'adozione di metodologie di elearning innovative dell                                                                                    | 'Università degli Studi di Perugia.             |        |                    |   |
|              |   | Lezioni online: per velocizzare la ricerca del link per lezioni ed esami online abbiamo creato<br>Nella piattaforma UniStudium tutti i materiali caricati dai docenti sono a vostra | il servizio di ricerca rapida.<br>disposizione. |        |                    |   |
|              |   | Nella plattaforma Ingresso sono disponibili i corsi di lingua per studenti Erasmus e                                                                                                | i test di ingresso.                             |        |                    |   |
|              |   | UNISTUDIUM clicca qui per<br>piatitaforma con materiali di studio<br>caricati dai docenti e comunicazioni<br>per i corsi, accesso SOLO con<br>credenziali uniche di ateneo          |                                                 |        |                    |   |
|              |   | INGRESSO clicca qui solo per<br>piattaforma studenti esterni, test OFA<br>e pre-incoming Erasmus, NON si<br>entra con credenziali uniche di<br>ateneo                               |                                                 |        |                    |   |
|              |   | Ricerca collegamenti video online Microsoft Teams per lezioni. Accesso con email di atmes                                                                                           | e ospiti (se ammessi)                           |        |                    |   |
|              |   | RICERCA LEZIONI ONLINE                                                                                                    | -                                               |        |                    |   |
|              |   |                                                                                                    |                                                 |        |                    |   |
| •            |   | 📒 Q. Cerca 🥵 🖬 🝙 🤌 💇 💕                                                                                                    | 🔳 🚎 🚞 🔷 😂 👄                                     | ◎ d× わ | 15:01<br>15/09/202 | 0 |

3) Digita il nome dell'insegnamento di cui vuoi frequentare la lezione, o il nome del docente, e premi "cerca link"

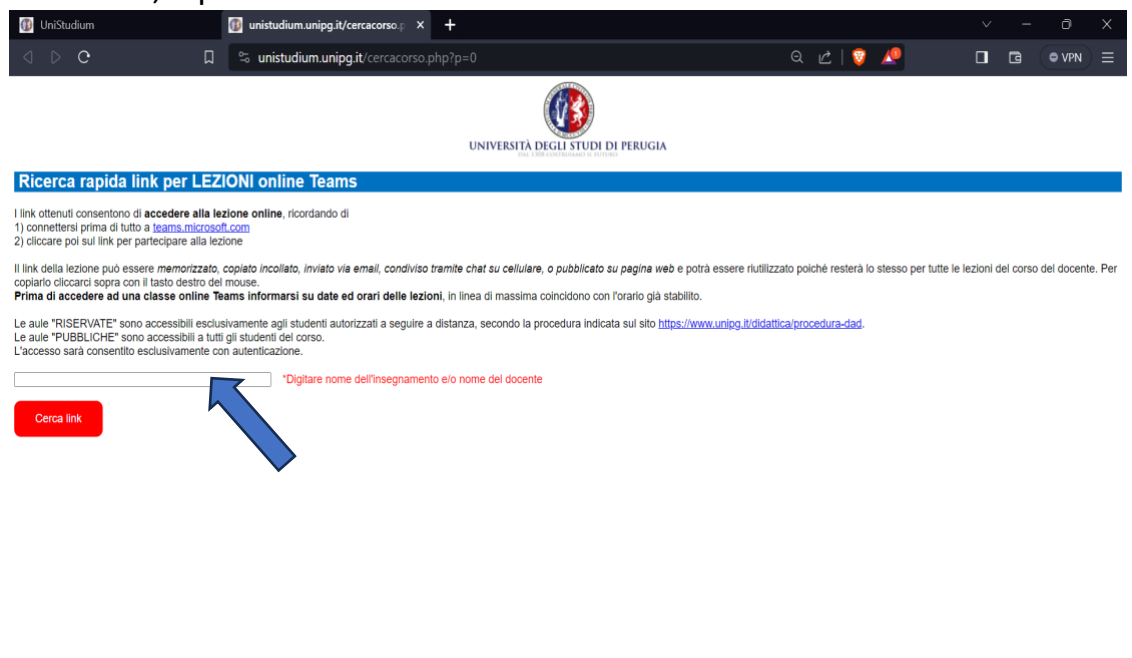

Q Cerca

🎿 🔲 📦 🐠 😵 📌 👖 🚪 📒 🔷 🖍 🕸 🕺 👘 👘

| Control Control of the control of the control of the control of the | NATION. NEW TRANSPORT | The second second | THE REPORT OF A DESCRIPTION OF A DESCRIPTION OF A DESCRIP |
|---------------------------------------------------------------------|-----------------------|----------------------------------------------------------------------------------------------------|----------------------------------------------------------------------------------------------------|
| Nome corso                                                          | Docenti               | Corso di Laurea                                                                                                    | Link Meeting                                                                                                    |

5) Si aprirà ora un collegamento all'app o al sito di Teams

| 🚯 UniStudium | 🌀 unistudium ricerca lezioni online - Rio 🛛 M Iscrizione - scienzesocioantropologich 🧃 Partecipa alla conversazione 🛛 X + 🗸 — 🔿 X                                                                            |
|--------------|----------------------------------------------------------------------------------------------------|
| ⊲ ⊳ e Ω      | 🕆 teams.microsoft.com/dl/launcher/launcher.html?url=%2F_%23%2Fl%2Fmeetup-join%2F19%3Ameeti 🖄   🦁 🖉 🔲 🖬 💿 💿 VPN 🚍                                                                                             |
|              | Aprire Microsoft Tearns? https://tearns.microsoft.com vuole aprire questa applicazione. Consenti sempre a teams.microsoft.com di aprire link di questo tipo nell'app associata Apri Microsoft Tearns Annulla |
|              | Partecipa alla riunione di Teams<br>Continua in questo browser<br>Partecipa all'app Teams                                                                                                    |
| € 29°C       | Non hai ancora l'app?<br>Scarica subito<br>Microsoft Teams Privacy e cooke Comunicazioni di terze parti                                                                                                    |

6) Accedi con le tue credenziali di ateneo o, se non le hai ancora ricevute, come ospite. Poi clicca partecipa

| •                      |                                                                                                    |                                                                                                    |                    |
|------------------------|----------------------------------------------------------------------------------------------------|----------------------------------------------------------------------------------------------------|--------------------|
| 🚯 UniStudium           | 🌀 unistudium ricerca lezioni online - Rici 🛛 M Iscrizione - scienzesocioantropologich 🦸 Microsoft Tea                                                                                                    | ims × + · · -                                                                                      |                    |
| ⊲ ▷ ○                  | □ 🛱 teams.microsoft.com/_#/modern-calling/                                                                                                    | ■ ८   👽 🧢 🛛 🖬 🗍                                                                                    | O VPN 🛛 🚍          |
|                        | Digita il tuo nome e partecipa come utente guest oppure accedi se hai<br>Digita il tuo nome<br>Digita il tuo nome<br>Qui Audio cor                                                                                                    | UN account.<br>Opzione 1: accesso<br>come ospite, digita<br>semplicemente il tuo<br>nome<br>mputer |                    |
|                        | La webcam è disabilitata                                                                                                    | rsonalizzata ≈<br>                                                                                 |                    |
| Per un'esperienza      | Image: Second second second | P'audio O<br>Annulla Partecipa ora                                                                 |                    |
| 29°C<br>Preval. nuvol. | 💾 Q. Cerca 🦛 💷 💿 🤌 🦁 🦸                                                                                                    | N 🚾 📴 🔷 🤉 🕸 15/                                                                                    | 15:37<br>09/2023 🔞 |

Ricordiamo che le aule "RISERVATE" sono accessibili esclusivamente agli studenti di alcune categorie autorizzati a seguire a distanza, secondo la procedura indicata sul sito <u>https://www.unipg.it/didattica/procedura-dad</u>, mentre le aule "PUBBLICHE" sono accessibili a tutti gli studenti del corso e sono disponibili per tutti gli insegnamenti in comune fra le due sedi didattiche.